## **Unisenza Plus**

Gateway

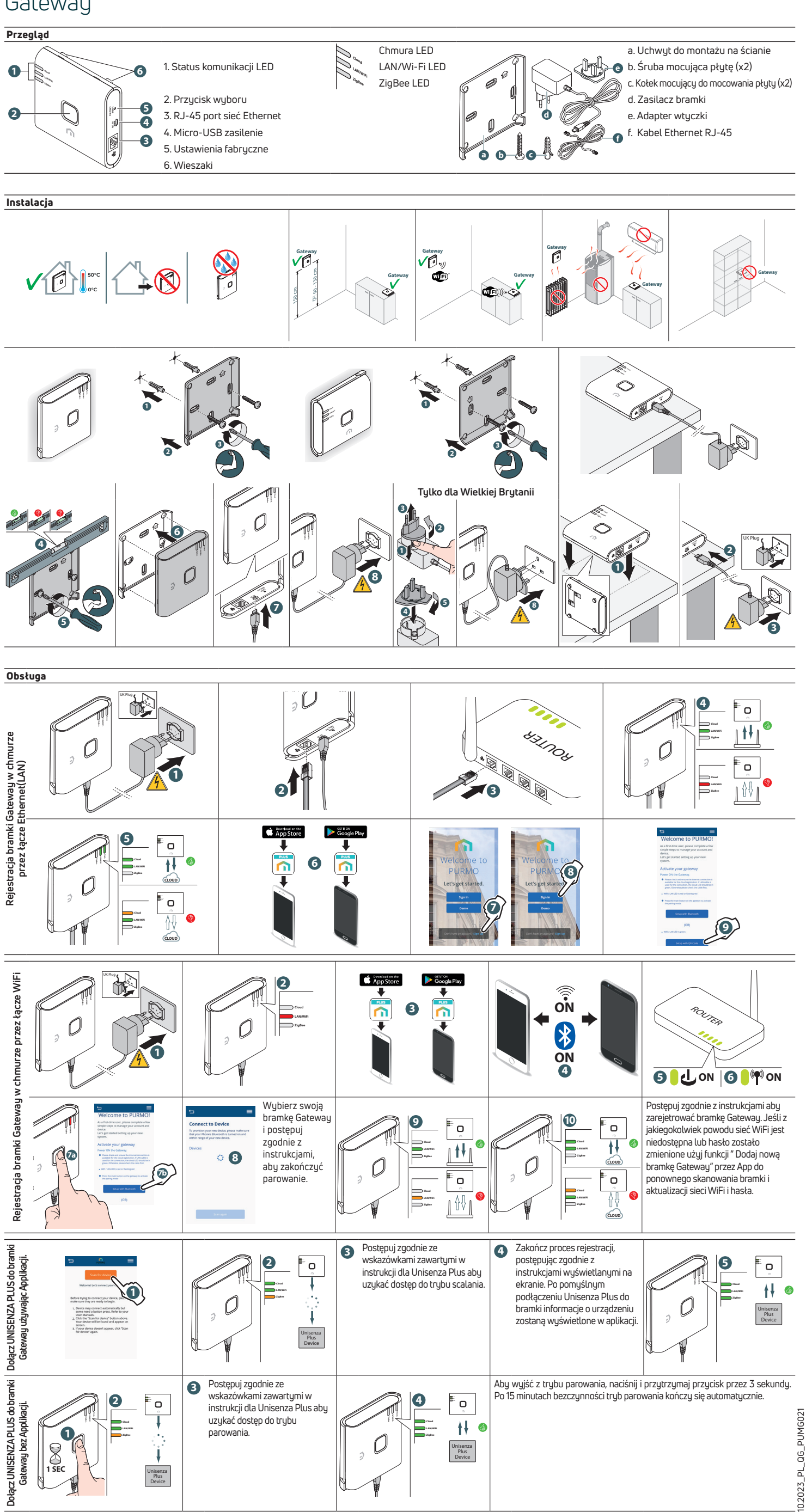